## PROTECTION OF YOUTH TRAINING IN 4HONLINE

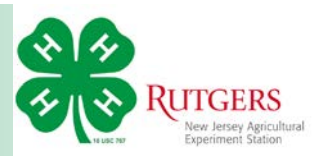

🕞 Logout

Login to your Family Profile in 4HOnline and navigate to the Member List page

Click Edit next to their record.

|    |                                    |               | Member                                              | r List                                               |                   |                               |  |  |  |
|----|------------------------------------|---------------|-----------------------------------------------------|------------------------------------------------------|-------------------|-------------------------------|--|--|--|
|    | Costanza Family Edit Family        |               | A                                                   | dd A New Family Memb                                 | er                |                               |  |  |  |
|    | 336 East 83rd Street               |               | 5                                                   | select a member type                                 |                   |                               |  |  |  |
|    | Newark, NJ 07102                   |               |                                                     | Add Member                                           |                   | ʻ                             |  |  |  |
|    | 🖳 Address is Not Ve                | rified        | R                                                   | eActivate An Archived F                              | amily Member      |                               |  |  |  |
|    | 666-258-9517                       |               | 5                                                   | select a member                                      | •                 |                               |  |  |  |
|    | bucknaked@yahoo.com [send i        | mail]         |                                                     | ReActivate Member                                    |                   |                               |  |  |  |
|    | There is a problem with your er    | nail address. | [more info]                                         |                                                      |                   |                               |  |  |  |
|    | Rce, Training County [contact info | 0             |                                                     |                                                      |                   |                               |  |  |  |
| Y  | OU CAN NOT REGISTER FOR AI         | I EVENT UN    | TIL YOUR ENROLLI<br>ACTIV<br>omplete', click the 'f | MENT HAS BEEN ACCE<br>E<br>Edit' button to review an | PTED AND YOUR STA | TUS IS SET TO<br>for approval |  |  |  |
|    |                                    |               | Member/Volur                                        | nteer List                                           |                   |                               |  |  |  |
|    | Name                               | Role          | Membership ID                                       | Enrollment Status                                    | Last Active Year  | Edit                          |  |  |  |
| 1) | George Costanza                    | Adult         | 1211381                                             | Active                                               | 2015-2016         | Edit 🧷                        |  |  |  |

| 🔓 Costanza: George | e [ <b>\$</b> County]   |                           |                        |               | 🕷 Home   🗐 My Member |
|--------------------|-------------------------|---------------------------|------------------------|---------------|----------------------|
| Member Settings    | Trainings               |                           |                        |               |                      |
|                    | •                       |                           |                        | •             |                      |
|                    | Personal<br>Information | Additional<br>Information | Volunteer<br>Screening | Participation |                      |
|                    | Adu                     | It Persona                | al Informa             | ation         |                      |
|                    |                         | Profile Inf               | ormation               |               | * Required Fields    |
|                    | E                       | mail: bucknake            | d@yahoo.cor            | n             | joe@4honline.com     |
|                    | P                       | efix:                     |                        |               |                      |

Approved (2015-2016): No Restrictions

New Jersey 4-H Youth Development

Volunteer Screening

RUTGERS

| ogged in as 🚢 Pierce: Franklin | [ <sup>*</sup> County]       | 🎢 Home   🗐 My Member |  |  |
|--------------------------------|------------------------------|----------------------|--|--|
| Enrollment Member Setting      | is Trainings                 |                      |  |  |
|                                |                              |                      |  |  |
| Your Trainings Comp            | pleted or In Progress        | Sign Up for a Traini |  |  |
|                                | Trainings Completed or In Pr | rogress              |  |  |
| Training                       | Туре                         | Status Edit / View   |  |  |
|                                |                              |                      |  |  |

© Copyright 2006-2016 RegistrationMax LLC All rights reserved You are connected to TEXAS1-IIS-B 4HOnline v1.1 Revision 904

Select *Training* from the options under the blue *Login* bar.

Click the grey Sign Up for a Training button.

## PROTECTION OF YOUTH TRAINING IN 4HONLINE

Under *Sign Up for a Training* select 2016 Youth Protection Refresher Course.

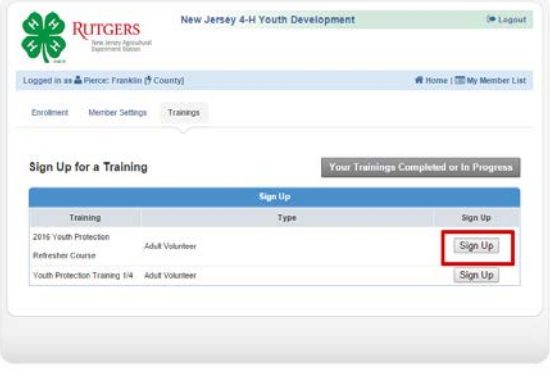

© Copyright 2006-2016 RegistrationMax LLC All rights reserved You are connected to TEXAS1-05-81 All Online v1.1 Revision 304

On the training course page, click the blue link under the *Take the Course* heading.

When the volunteer's status for the training changes to *Complete*, there will be a button to print a certificate of completion.

## Note for 4HOnline data managers:

If the member has completed the course in-person, you may click the *Mark as Completed* button to add the training to their record. *(This button will not be available to 4-H volunteers.)* 

The training video will start in a separate window.

You cannot navigate to the next or previous slide.

The presentation will run for approximately ten minutes. Afterwards, click the button to take the five question assessment and complete the training.

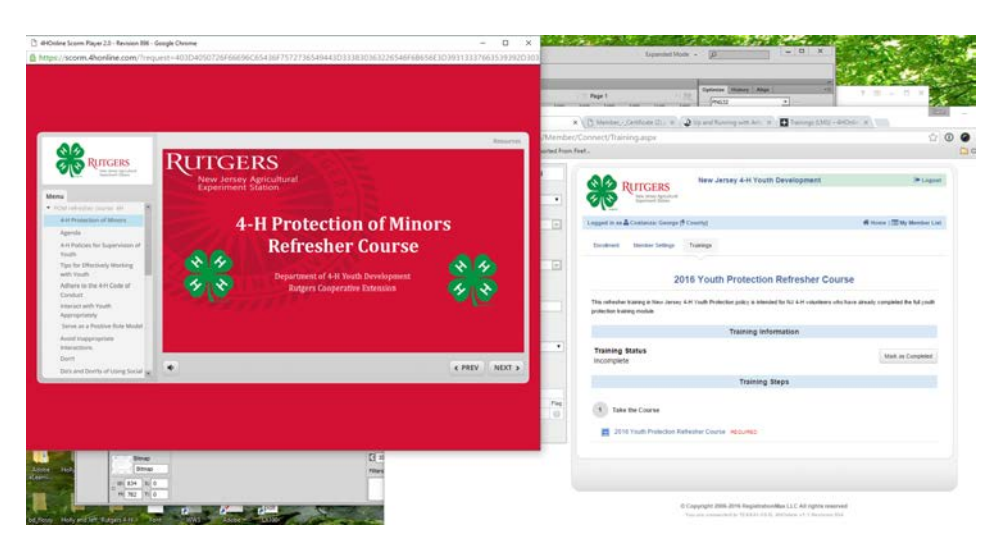

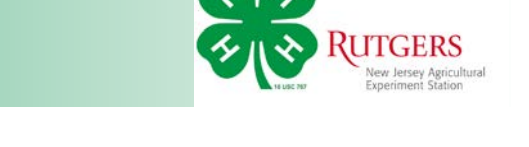

Cooperating Agencies: Rutgers, The State University of New Jersey, U.S. Department of Agriculture, and County Boards of Chosen Freeholders. Rutgers Cooperative Extension, a unit of the Rutgers New Jersey Agricultural Experiment Station, is an equal opportunity program provider and employer.